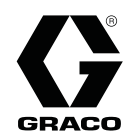

# ProBell<sup>™</sup> System CGM-installationssæt

3A5018B

Til brug med ProBell-system til FieldBus-kommunikation. Kun til erhvervsmæssig brug.

Vigtige sikkerhedsforskrifter Læs alle advarsler og vejledninger i denne håndbog og i håndbøgerne til systeminstallation, drift og reparation. Gem disse vejledninger.

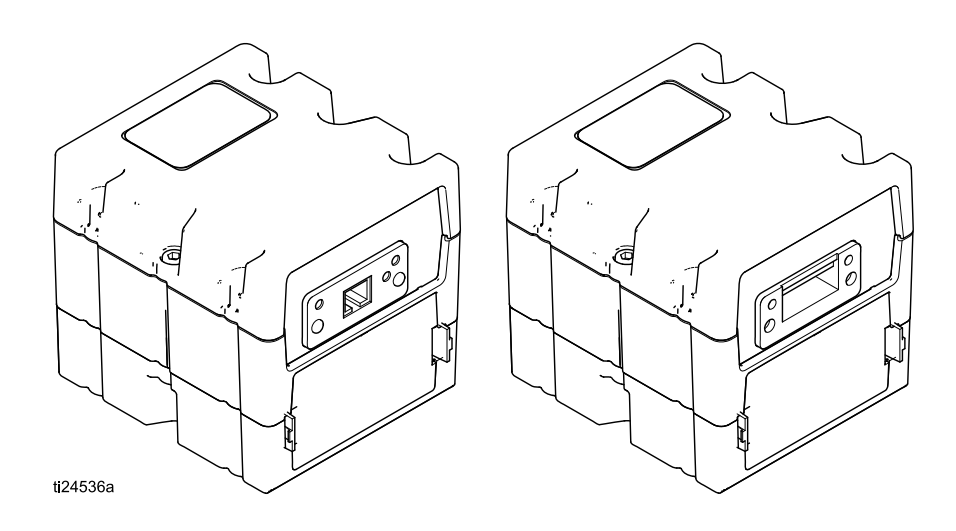

PROVEN QUALITY. LEADING TECHNOLOGY.

# Tilhørende håndbøger

| Håndbog nr. | Beskrivelse                                                     |
|-------------|-----------------------------------------------------------------|
| 334452      | ProBell-rotationsapplikator                                     |
| 334626      | ProBell-rotationsapplikator, hult håndled                       |
| 3A3657      | ProBell elektrostatisk regulator                                |
| 3A3953      | ProBell-hastighedsregulator                                     |
| 3A3954      | ProBell-luftregulator                                           |
| 3A3955      | ProBell System Logic Controller                                 |
| 3A4232      | ProBell-vognsystemer                                            |
| 3A4346      | ProBell-slangebundt                                             |
| 334183      | Modbus TCP-, kommunikations-gateway-modul                       |
| 312864      | DeviceNet, Ethernet/IP, PROFINET-kommunikations-gateway-moduler |

De gældende Håndbøger er tilgængelige hos www.graco.com.

# Indledning

Denne håndbog indeholder vejledning til installation af et kommunikations-gateway-modul (CGM) i et ProBell™-system. Se håndbog 334183 for detaljerede informationer om CGM for Modbus TCP-protokol. Se håndbog 312864 for yderligere informationer om CGM for DeviceNet, EtherNet/IP og PROFINET-protokoller. Se håndbog (3A3955) til ProBell Logic Controller for opstillingsdetaljer og tilgængelige interne data.

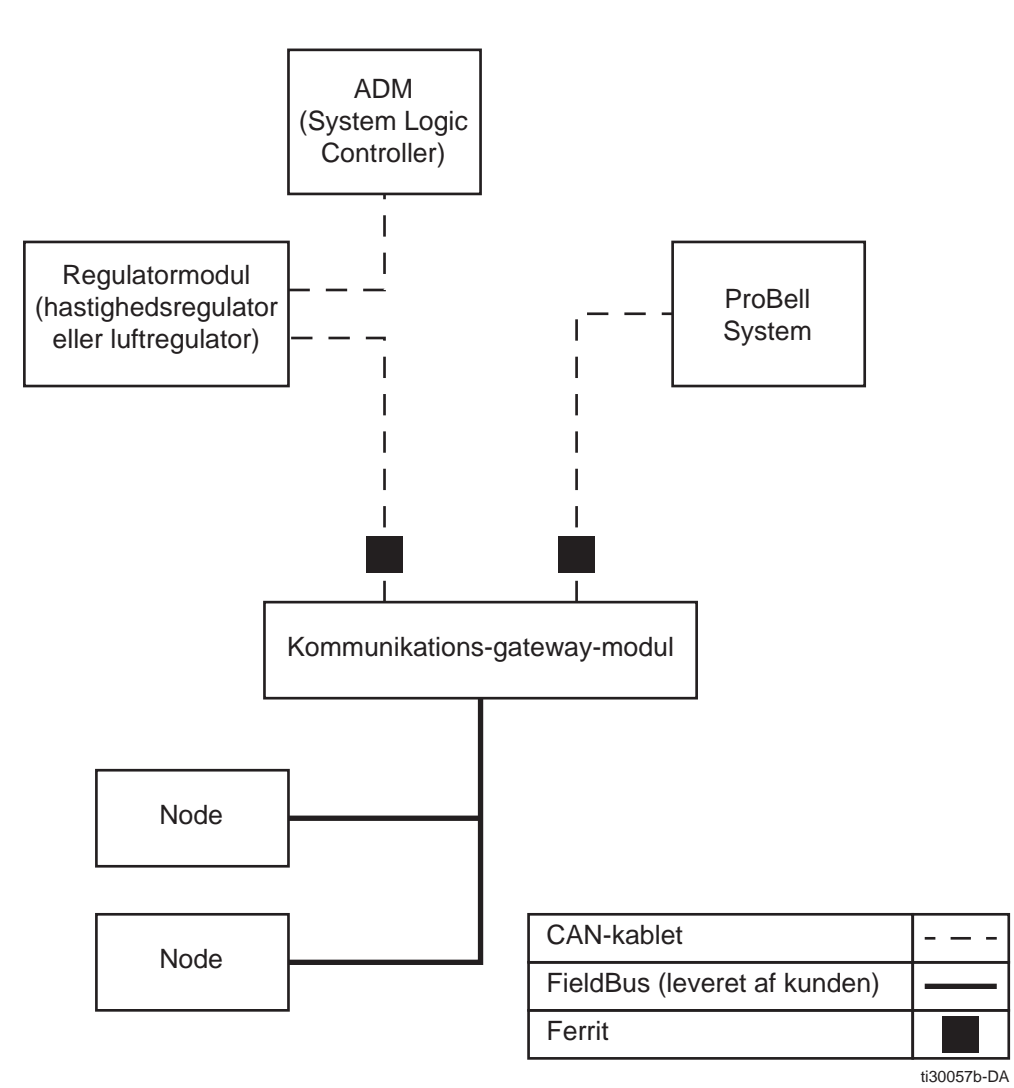

Figure 1 Diagram over ProBell-systemkommunikation

## Installation

## Montér modulet

- 1. Fjern strøm fra systemet.
- 2. Fjern adgangsdæksel (C). Løsn to skruer (D) og fjern CGM (A) fra foden (B). Se figur 2.

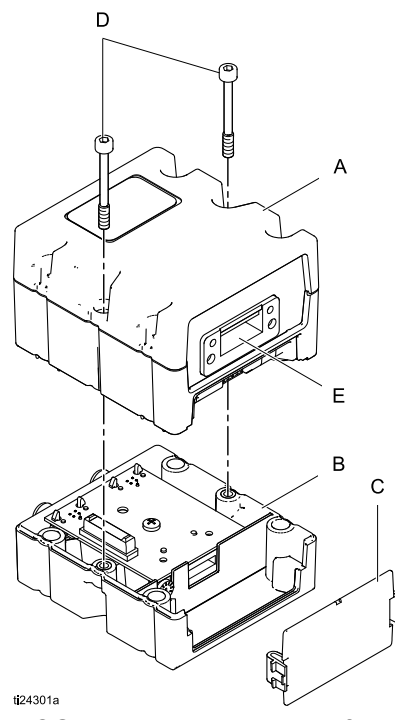

Figure 2 CGM, adgangsdæksel og fod

 Der kan installeres en CGM i en hastighedsregulatorboks, elektronisk luftregulatorboks eller en manuel luftregulatorboks.

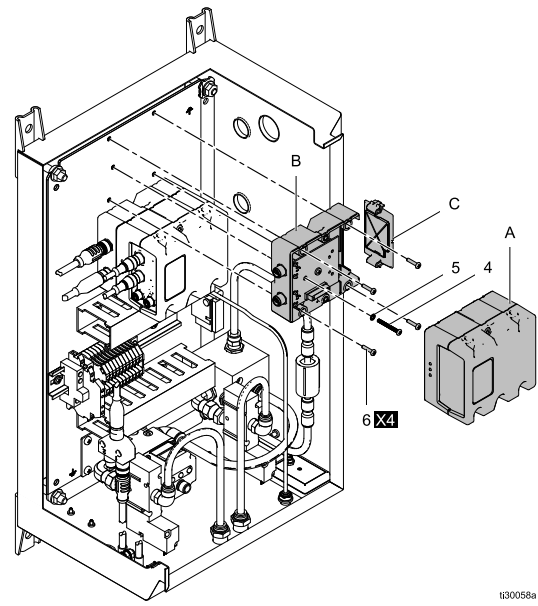

Figure 3 Hastighedsregulatorboks

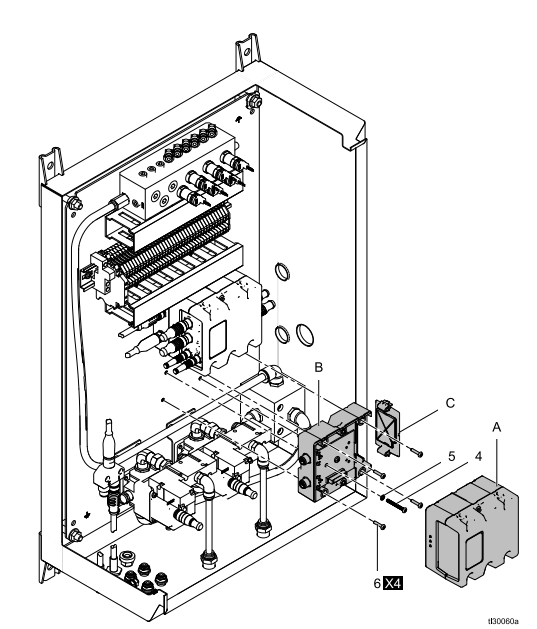

Figure 4 Elektronisk luftregulatorboks

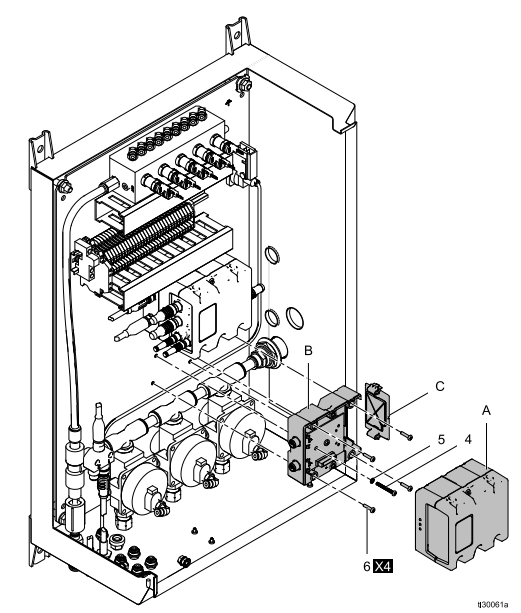

Figure 5 Manuel luftregulatorboks

- a. Anvend fire skruer (6) til at montere foden (B)
  i den elektriske kontrolboks (se figurerne 3, 4 og 5 ovenfor).
- b. Installér jordforbindelsesskruen (4) og skiven (5), og spænd, så jordforbindelsesskruen griber fat i monteringsbeslaget.
- c. Montér CGM på foden med de to skruer, der lige er fjernet, og sæt adgangsdækslet på igen.

### Tilslut kablerne

**BEMÆRK:** CAN-portene er placeret på foden af de kube-formede moduler.

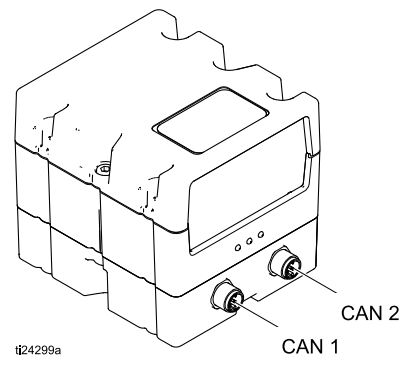

- 1. Installér CGM-modulet (se Montér modulet, page 4)
  - For hastighedsregulatormoduler: Afbryd kablet fra CAN 1 på kontrolmodulet.
     Tilslut det til CAN 1 på CGM, og tilslut det medfølgende CAN-kabel fra CAN 1 på kontrolmodulet til CAN 2 på CGM.

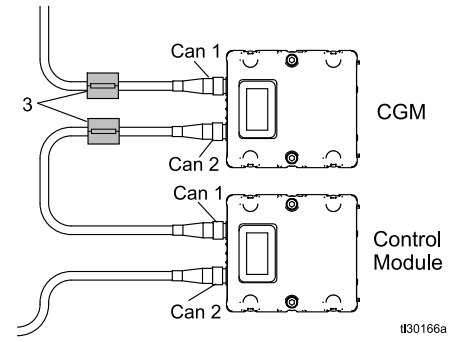

Figure 6 Hastighedsregulator

b. For luftregulatormoduler: Afbryd kablet fra CAN 2 på kontrolmodulet. Tilslut det til CAN 2 på CGM, og tilslut det medfølgende CAN-kabel fra CAN 1 på CGM til CAN 2 på kontrolmodulet.

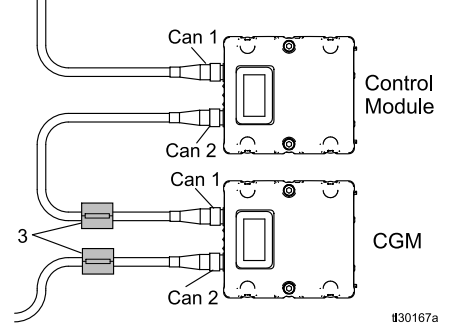

Figure 7 Luftregulator

### BEMÆRK

For at undgå alvorlige beskadigelse på CGM-modulerne skal du kontrollere, at CAN-kablet er tilsluttet til den korrekte CAN-forbindelse.

2. Klem de to ferritter (3) på CGM-kablerne.

3. Hvis anvendt, tilsluttes ethernet eller DeviceNet-kablet til CGM som er relevant. Tilslut den anden ende af kablet til FieldBus-enheden.

BEMÆRK: Tilslut CGM til FieldBus jf. FieldBus -standarderne. Ethernet og Modbus TCP-grænsefladen fungerer ved 100 Mbit, fuld duplex. Grænsefladen er med automatisk polær føling og understøtter automatisk crossover.

## Installér kabelfitting

1. Placér 1–5/16"-stikker på siden af afskærmningen til kontrolboksen. (Se figurerne 8 og 9).

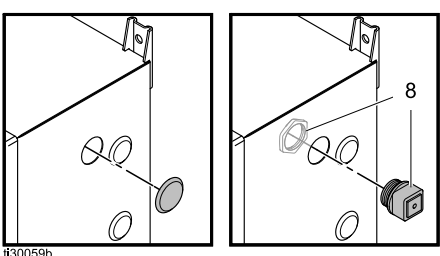

Figure 8 Hastighedsregulatorstik, kabelfitting og møtrik

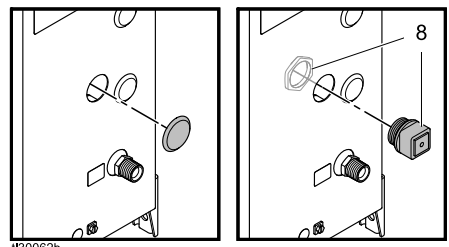

Figure 9 Luftregulatorstik, kabelfitting og møtrik

- Fjern stikket med en skruetrækker eller en anden enhed ved at skubbe fra indersiden af afskærmningen.
- 3. Placér kabelfitting, der blev leveret med sættet. Skub kabelfittingen op (evt. Med en skruetrækker), og fjern nippelen.
- 4. Åbn nippelen, og placér FieldBus-kablet (EC) (Figur 10) indvendigt, idet du kontrollerer, at der er nok længde, der stikker ud, så den kan føres inde i boksen og til tilslutning til CGM (9).

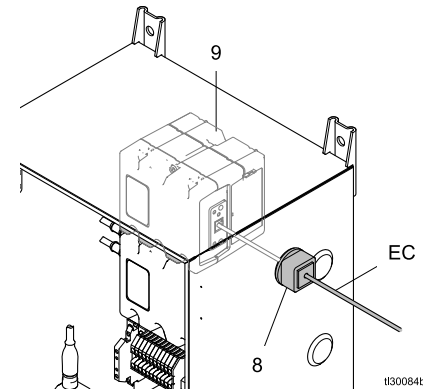

Figure 10 CGM, EC og kabelfitting

- 5. Luk nippelen.
- 6. Sæt nippelen tilbage indvendigt i kabelfittingen, og luk fittingen.

### Installation

- 7. Isæt kabel/fitting (8) i kontrolbokshullet.
- 8. Installér møtrikken i fittingen på indersiden af afskærmningen, så kabelfittingen holdes på plads (se figurerne 8 og 9).

## Installér datatilknytning

### BEMÆRK

Datatilknytning skal installeres før drift.

Installer datatilknytning fra tilknytnings-token. Se installationsvejledning i gateway-håndbog (312864 eller 3A3955).

# Dele

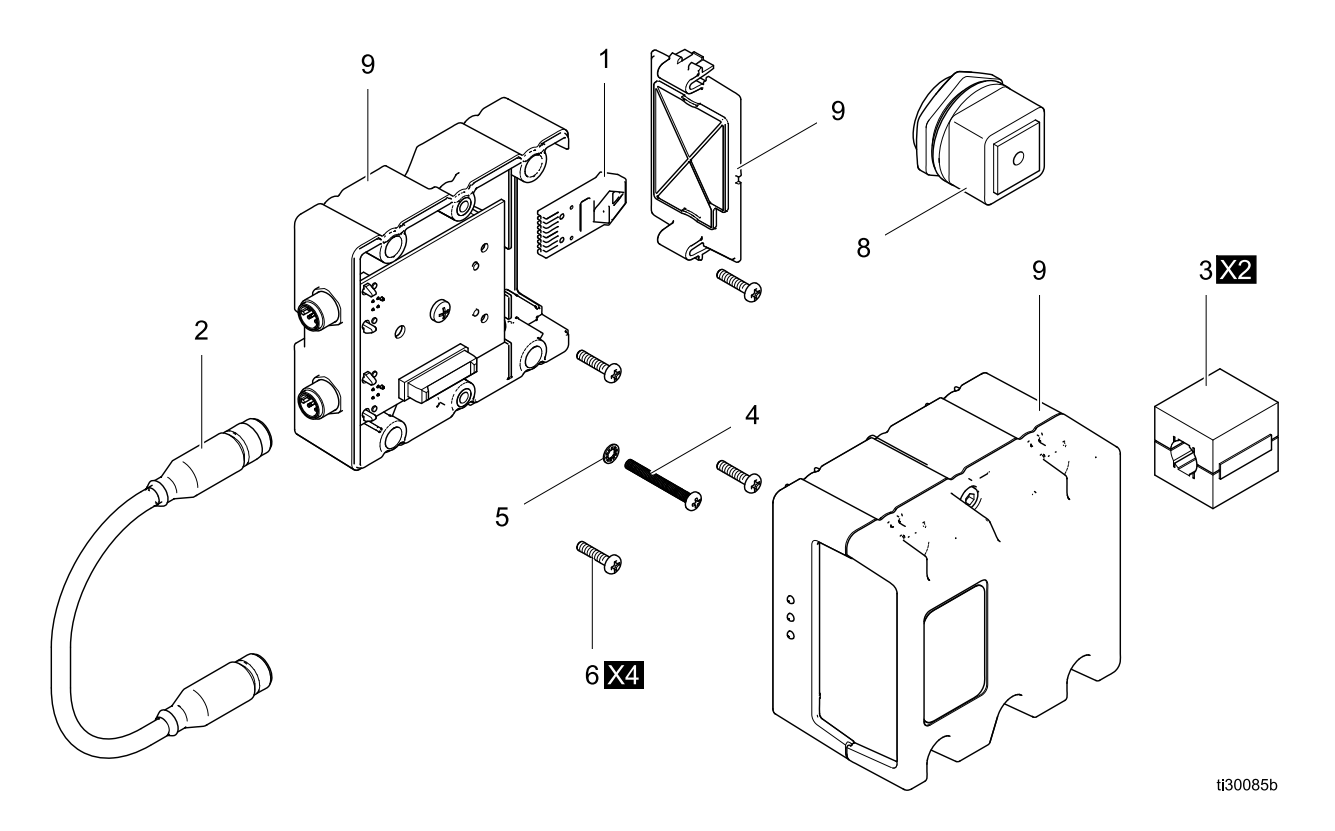

### Sæt 24Z574

| Ref. | Del    | Beskrivelse                           | Stk. |
|------|--------|---------------------------------------|------|
| 1    | 24Z578 | TOKEN, tilknytnings-, til ProBell     | 1    |
| 2    | —      | KABEL, CAN-, hun/hun, 0,5 m           | 1    |
| 3    | —      | UNDERTRYKKER, klikboks, ferrit        | 2    |
| 4    | —      | SKRUE, maskin-, #6–32 x 1,5 tomme     | 1    |
| 5    | —      | SKIVE                                 | 1    |
| 6    | —      | SKRUE, fladhoved-, #6-32 x 0,75 tomme | 4    |
| 8    | —      | NIPPEL, skot, kabelindgang            |      |
| 9★   |        | MODUL, kommunikations-gateway         | 1    |
|      | CGMDNO | DeviceNet                             |      |
|      | CGMEPO | EtherNet/IP                           |      |
|      | CGMPNO | PROFINET.                             |      |
|      | 24W462 | Modbus TCP                            |      |
|      |        |                                       |      |

★ Ikke inkluderet i sæt Se håndbog 312864 for delliste til CGMxxx-modeller. Se håndbog 334183 for delliste til 24W462.

## Tillæg A: Integration med Allen Bradley PLC

Dette tillæg skitserer, hvordan man integrerer et ProBell-system med en Allen Bradley Studio 5000 Programmable Logic Controller (PLC).

Før denne procedure udføres skal ProBell-systemet have Ethernet/IP-protokol til PLC CGM (Graco-delnr. CGMEPO) installeret.

I PLC-softwaren udføres følgende trin:

1. Tilføj det nye Ethernet-modul.

|       | (1) Expanse | Embedded Discretion I/O, 0 Module | te_10<br>IS |
|-------|-------------|-----------------------------------|-------------|
| 8-8 1 |             | New Module_                       |             |
| 1     | A           | Discover Module                   | es          |
| -     | - 6         | Paste                             | Ctil+V      |
|       |             |                                   |             |

2. Skærmen Vælg modultype åbner.

| penetic                    |                         | Class Cilture |              |               | Show Filters X     |
|----------------------------|-------------------------|---------------|--------------|---------------|--------------------|
|                            |                         | Appa Linters  |              |               | Tai Star Lawie . a |
| Catalog Number             | Description             |               | Vendor       | Category      |                    |
| ETHERNET-BRIDGE            | Generic EtherNet/IP CIP | Bridge        | Alen Bradley | Communication |                    |
| ETHERNET-MODULE            | Genero: Ethernet Module |               | Men Bradey   | Conmunication |                    |
| 2 of 290 Modula Tunas Enur | u .                     |               |              |               | Add to Favoriter   |

- a. I søgefeltet skrives "generisk".
- b. Vælg ETHERNET-MODUL generisk Ethernet-modul.**BEMÆRK:** Vælg ikke Luk på Opret afkrydsningsboks.
- c. Tryk på Opret-knappen.

3. Skærmen Nyt modul åbner.

| Module Properties Report: Local (ETHERNET-MODULE 1.1) |                                                |                       |                       |       |          |
|-------------------------------------------------------|------------------------------------------------|-----------------------|-----------------------|-------|----------|
| General Conr                                          | nection Module Info                            |                       |                       |       |          |
| Type:<br>Vendor:                                      | ETHERNET-MODULE Generic Ether<br>Allen-Bradley | net Module            |                       |       |          |
| Parent:<br>Name:                                      |                                                | Connection Para       | ameters               |       |          |
| Description:                                          | AFFEICATOR                                     |                       | Assembly<br>Instance: | Size: |          |
|                                                       |                                                | Input:                | 100                   | 36 🌻  | (32-bit) |
|                                                       |                                                | Output:               | 150                   | 26 🌲  | (32-bit) |
| Address / H                                           | ost Name                                       | Configuration:        | 1                     | 0     | (8-bit)  |
| IP <u>A</u> ddre                                      | ss: 192 . 168 . 1 . 13                         | <u>S</u> tatus Input: |                       |       |          |
| C Host Name: Status Output:                           |                                                |                       |                       |       |          |
| Status: Offline                                       | ОК                                             | Cancel                | Apph                  |       | elp      |

Konfigurer modulet ved at definere felterne som følger:

**BEMÆRK:** Afkrydsningsboksen Åbn modulegenskaber skal forblive valgt, så konfigurationen kan færdiggøres, når dette skærmbillede er udfyldt.

- Navn (påkrævet): Indtast et navn for modulet (vælg et navn, der giver mening for dig, når det ses i den Ethernet-sti, der vises i figuren i trin 1).
- b. Beskrivelse (valgfri): Anvend en beskrivelse efter eget ønske.
- c. IP-adresse (påkrævet): Indtast den statiske IP-adresse på den Graco EtherNet/IP CGM der er installeret i ProMix PD2K.
- Input: Assemblyforekomst (påkrævet): Indtast "100", der er et enhedsspecifikt parameter for Graco EtherNet/IP CGM.
- e. Input: Format (påkrævet): Indtast "36", der det antal 32–bit-registre, der er tilknyttet for inputvariabler i Graco EtheNet/IP CGM.
- f. Output: Assemblyforekomst (påkrævet): Indtast "150", der er det enhedsspecifikke parameter for Graco EtherNet/IP CGM.
- g. Output: Format (påkrævet): Indtast "26", der det antal 32–bit-registre, der er tilknyttet for outputvariabler i Graco EtheNet/IP CGM.
- h. Konfiguration: Assemblyforekomst (påkrævet): Indtast "1".
- i. Konfiguration: Format (påkrævet): Indtast "0".
- j. Tryk på OK-knappen. Vinduet **Rapport om modulegenskaber** vises.

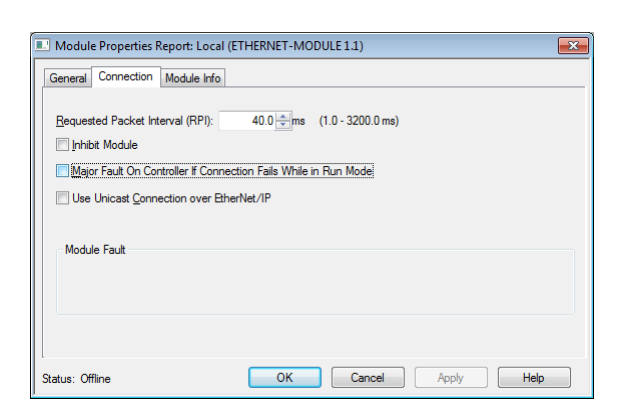

### **BEMÆRK:** Der vises en asterisk efter

fanehovedet, hvis der er ikke-gemte ændringer til stede. Tryk på Anvend-knappen, hvis du vil gemme ændringer uden at forlade skærmen.

- a. Indtast en værdi for Requested Packet Interval (RPI).
   BEMÆRK: Graco anbefaler en værdi på 30 ms eller derover.
- b. Hvis ønsket, så vælg de tilgængelige afkrydsningsbokse.
- c. Tryk på OK-knappen, hvis du vil gemme alle ændringer og forlade skærmen.

#### Table 1 Potentielle problemer med konfiguration

| Fejl ved an-<br>modning om<br>forbindelse<br>— Ugyldig<br>inputpro-<br>gramværdi  | Denne fejl, der også udløser en<br>I/O-fejl på PLC, forårsages af at<br>der anvendes et ugyldigt nummer,<br>der er indtastet som <b>Input:</b><br><b>Assemblyforekomst</b> -parameter.<br>Den korrekte værdi for dette<br>parameter er "100".                                                               |
|-----------------------------------------------------------------------------------|----------------------------------------------------------------------------------------------------|
| Fejl ved an-<br>modning om<br>forbindelse<br>— Ugyldig<br>outputpro-<br>gramværdi | Denne fejl, der også udløser en<br>I/O-fejl på PLC, forårsages af at<br>der anvendes et ugyldigt nummer,<br>der er indtastet som <b>Output:</b><br><b>Assemblyforekomst</b> -parameter.<br>Den korrekte værdi for dette<br>parameter er "150".                                                              |
| Fejl ved<br>anmodning<br>om<br>forbindelse<br>— Ugyldigt<br>inputformat           | Denne fejl, der også udløser<br>en I/O-fejl på PLC, forårsages<br>af at der anvendes et ugyldigt<br>nummer, der er indtastet som<br><b>Input: Format</b> -parameter. Den<br>korrekte værdi for dette parameter<br>er "36".                                                                                  |
| Fejl ved<br>anmodning<br>om<br>forbindelse<br>— Ugyldigt<br>outputformat          | Denne fejl, der også udløser en<br>I/O-fejl på PLC, forårsages af at<br>der anvendes et ugyldigt nummer,<br>der er indtastet som <b>Output:</b><br><b>Format-</b> parameter. Den korrekte<br>værdi for dette parameter er "26".                                                                             |
| Afvist mod-<br>ulkonfigura-<br>tion — For-<br>matfejl                             | Denne fejl, der også udløser en<br>I/O-fejl på PLC, forårsages af at<br>der anvendes et ugyldigt nummer,<br>der er indtastet som <b>Konfiguration:</b><br><b>Format-</b> parameter. Da der ikke<br>er nogen konfigurationsregistre<br>tilknyttet modulet, er den korrekte<br>værdi for dette parameter "0". |

## Gracos standardgaranti

Graco garanterer, at alt det udstyr, der henvises til i nærværende dokument, som er fremstillet af Graco, og som bærer Gracos navn, er fri for materiale- eller fremstillingsfejl på den dato, hvor det sælges af den autoriserede Graco-forhandler til den oprindelige køber med anvendelse for øje. Med undtagelse af eventuelle særlige, udvidede eller begrænsede garantier, der er udstedt af Graco, påtager Graco sig i en periode på tolv måneder fra købsdatoen at reparere eller udskifte enhver del af udstyret, som Graco finder at være fejlbehæftet. Denne garanti gælder kun, når udstyret installeres, betjenes og vedligeholdes i henhold til de af Graco anbefalede skriftlige anvisninger.

Denne garanti dækker ikke, og Graco påtager sig intet ansvar for almindelig slitage eller eventuelle funktionsfejl, beskadigelse eller slitage, der skyldes ukorrekt installation, anvendelse til forkerte formål, slid, korrosion, utilstrækkelig eller forkert vedligeholdelse, forsømmelighed, uheld, ukorrekte teknisk indgreb eller udskiftning med komponentdele, der ikke er fremstillet af Graco. Graco påtager sig endvidere intet ansvar for funktionsfejl, beskadigelse eller slitage, der måtte skyldes, at det af Graco leverede udstyr ikke er foreneligt med konstruktioner, tilbehør, udstyr eller materialer, der ikke er leveret af Graco, eller som måtte skyldes ukorrekt konstruktion, fremstilling, installation, betjening eller vedligeholdelse af systemer, tilbehør, udstyr og materialer, der ikke er leveret af Graco.

Denne garanti er betinget af, at det udstyr, der hævdes at være fejlbehæftet, indsendes frankeret til en autoriseret Graco-distributør til undersøgelse af den påståede fejl. Hvis den påståede fejl kan accepteres, foretager Graco reparation eller udskiftning af alle defekte dele uden beregning. Udstyret vil derefter blive sendt franko til den oprindelige køber. Såfremt en undersøgelse af udstyret ikke måtte afsløre nogen materiale- eller fabrikationsfejl, vil reparationen blive udført mod et rimeligt gebyr, der kan omfatte udgifter til dele, arbejdsløn og forsendelse.

#### DENNE GARANTI ER DEN ENESTE, OG DEN TRÆDER I STEDET FOR ENHVER ANDEN GARANTI, DET VÆRE SIG UDTRYKKELIG ELLER STILTIENDE, HERUNDER MEN IKKE BEGRÆNSET TIL GARANTI OM SALGBARHED ELLER GARANTI OM EGNETHED TIL ET BESTEMT FORMÅL.

Gracos eneste forpligtelse og købers eneste afhjælpningsret i tilfælde af garantibrud skal være som ovenfor beskrevet. Køberen accepterer, at denne ikke har nogen anden afhjælpningsret (herunder, men ikke begrænset til, dermed forbunden eller deraf følgende erstatning for driftstab, mistet omsætning, personskade eller tingsskade eller noget andet deraf afledt eller følgende tab). Ethvert søgsmål for garantibrud skal anlægges inden to (2) år fra salgsdatoen.

GRACO GIVER INGEN GARANTI OG FRASIGER SIG ENHVER STILTIENDE GARANTI OM SALGBARHED OG EGNETHED TIL ET BESTEMT FORMÅL I FORBINDELSE MED TILBEHØR, UDSTYR, MATERIALER ELLER KOMPONENTER, DER SÆLGES AF, MEN IKKE ER FREMSTILLET AF GRACO. Disse genstande, der sælges, men ikke er fremstillet af Graco (som f.eks. elektriske motorer, kontakter, slanger, osv.), er omfattet af sådanne eventuelle garantier, som ydes af producenterne af disse. Graco vil i rimeligt omfang bistå køberen i forbindelse med krav, der rejses som følge af brud på sådanne garantiforpligtelser.

Graco påtager sig under ingen omstændigheder erstatningsansvar for indirekte, afledte, særlige eller sekundære skader som følge af Gracos levering af udstyr i forbindelse hermed eller som følge af leverance, ydelse eller anvendelse af produkter eller andre varer, der sælges i forbindelse hermed, uanset om sådanne skader skyldes kontraktbrud, garantibrud, forsømmelighed fra Gracos side eller andre forhold.

#### FOR GRACO-KUNDER I CANADA

Parterne anerkender, at de har krævet, at nærværende dokument samt alle dokumenter, varsler og søgsmål, der er tiltrådt, givet eller indledes som følge heraf eller direkte eller indirekte i forbindelse hermed, udfærdiges på engelsk. Les parties reconnaissent avoir convenu que la rédaction du présent document sera en Anglais, ainsi que tous documents, avis et procédures judiciaires exécutés, donnés ou intentés à la suite de ou en rapport, directement ou indirectement, avec les procédures concernées.

### **Oplysninger om Graco**

For at få de seneste nyheder om Gracos produkter, bedes du venligst besøge www.graco.com.

Sådan afgives en ordre: Kontakt din Graco-forhandler, eller ring for at få oplyst nærmeste forhandler.

Telefon: 612-623-6921 eller gratis på: 1-800-328-0211 Fax: 612 -378-3505

Alle skriftlige og visuelle data indeholdt i dette dokument afspejler de seneste produktoplysninger, som var tilgængelige på udgivelsestidspunktet.

Graco forbeholder sig ret til at foretage ændringer uden forudgående varsel.

For patentoplysninger, se www.graco.com/patents.

Oversættelse af originale instruktioner. This manual contains Danish. MM 3A4384

Gracos hovedkvarter: Minneapolis

Internationale kontorer: Belgien, Kina, Japan, Korea

GRACO INC. AND SUBSIDIARIES • P.O. BOX 1441 • MINNEAPOLIS MN 55440-1441 • USA

Copyright 2016, Graco Inc. Alle Gracos produktionssteder er registreret iht. ISO 9001.

www.graco.com Revision B, Oktober 2017